## Access to Echo and Cath Software (Xcelera)

3/9/2017

- 1. Go to: <a href="https://ita5.nyp.org/">https://ita5.nyp.org/</a>
- 2. Login using your CWID and password
- 3. Open folder called CEV

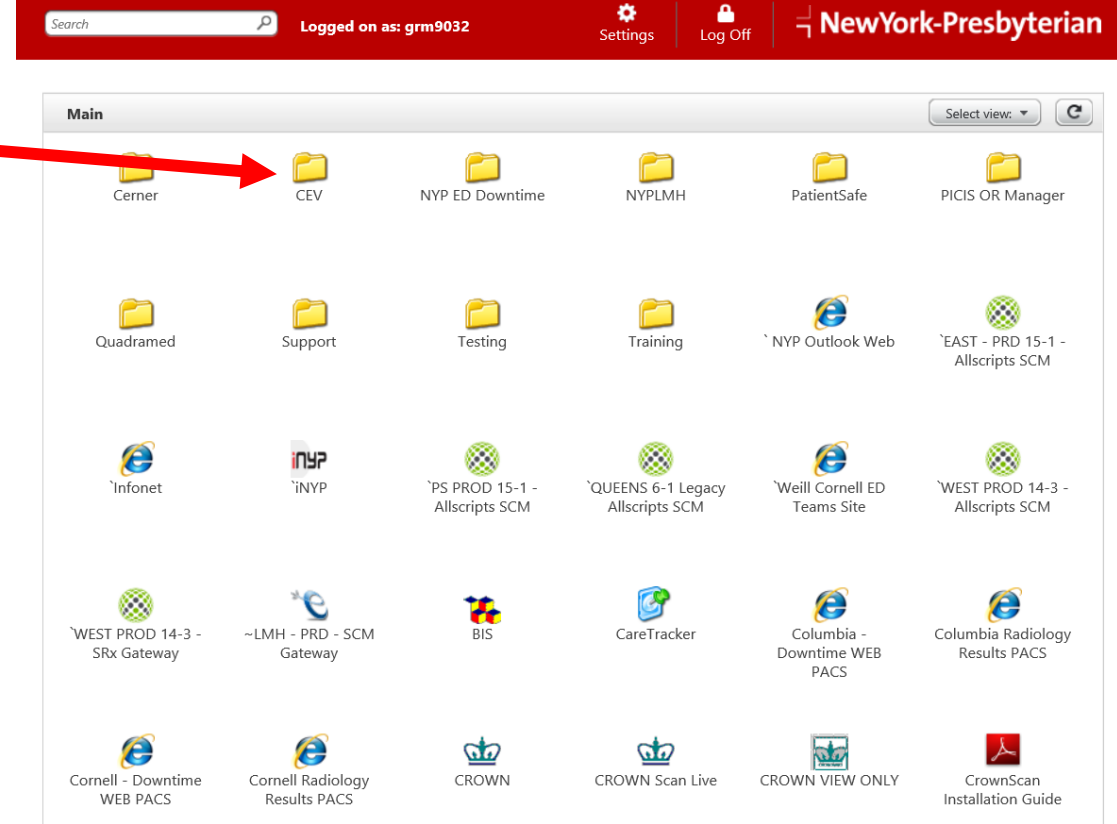

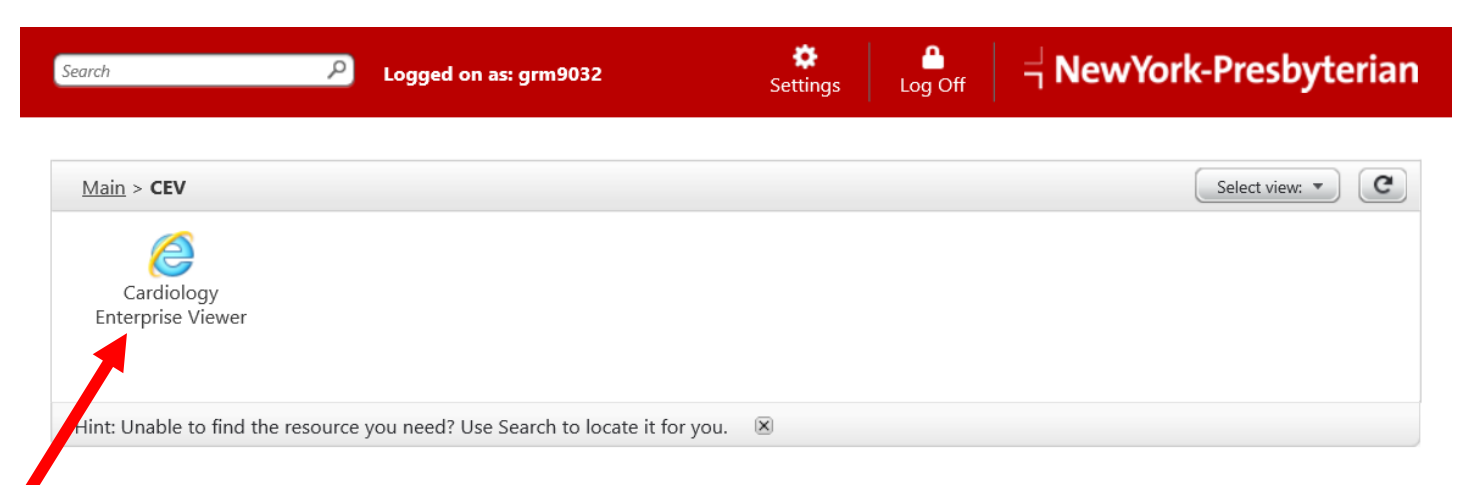

4. open file called

Cardiology Enterprise Viewed

5. Login with your CWID and password

| https://nypxceleracev.sis.nyp.org/?wa=wsignin1.0&wtr | ealm=https%3a%2f%2f%2f%CELERACEV.SIS.NVP.OR - Internet Explorer                                                                                                    | _ 8 |
|------------------------------------------------------|----------------------------------------------------------------------------------------------------|-----|
|                                                      | PHILIPS                                                                                                    |     |
|                                                      | Xcelera                                                                                                    |     |
|                                                      | Calification Calification   District Straig Calification   Instructions for use Instructions for use   Username Englain   Username Instructions   User Windows Authentication I                                                                                                    |     |
|                                                      | Copylights and all other proprietary rights in any software and related documentation ("Software") made available to you rell exclusively with Polipiu et its Sommon, No Bite or waventhip in the Software is confirmed to you. Use of the<br>Software is subject to the end users income conditions as are available on request. |     |
|                                                      |                                                                                                    |     |

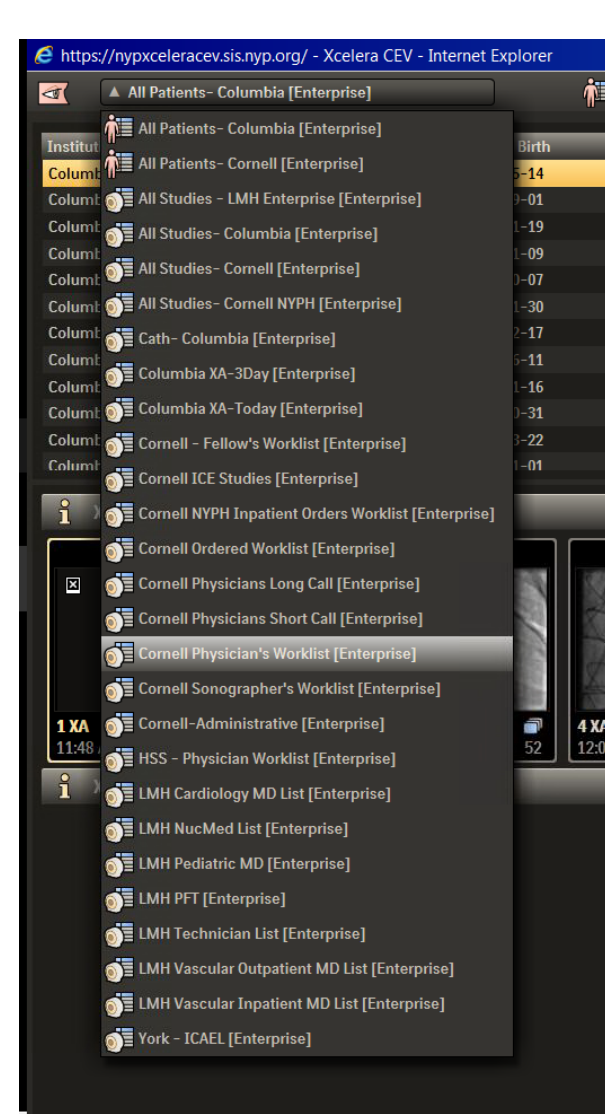

6. In the left upper corner of the screen there is a drop-down menu. Select **Cornell Physician's Worklist** 

BTW, you can also access Columbia, LMH and HSS!

## ENJOY